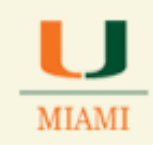

#### How to Run a Query

#### **Before you get started:**

> We recommend that you turn off the pop-up blocker on your browser

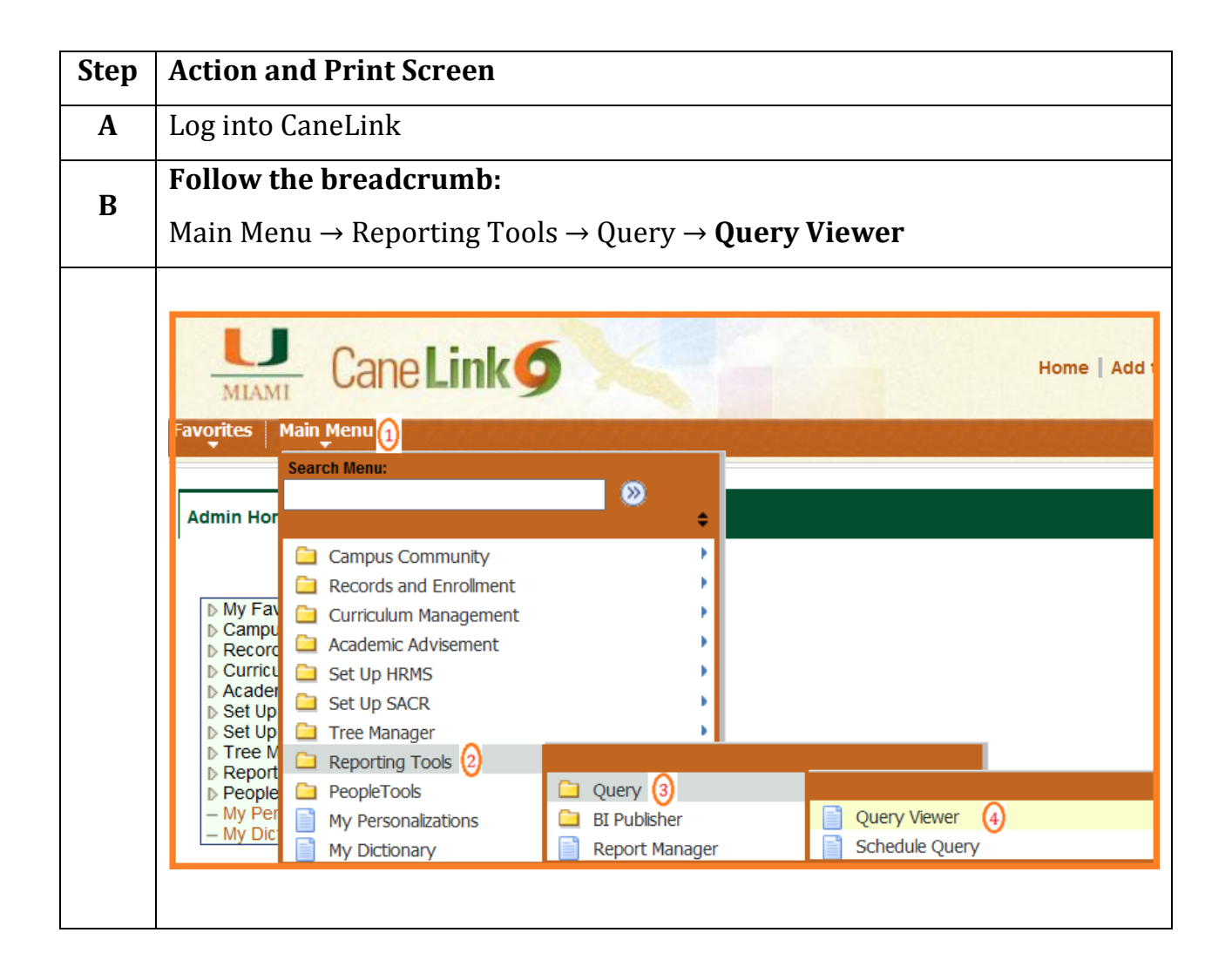

J

MIAMI

|   | In the field beside "begins with"                                                                                                    |
|---|----------------------------------------------------------------------------------------------------|
| С | <ul> <li>Enter the query name<br/>ex: UM_OCM_CLASS_SCHOOL_DEPARTMENT</li> </ul>                                                                                                    |
|   | Then click <b>Search</b>                                                                                                    |
|   | Image: Main_Menu Reporting Tools Query Query Viewer     Inter any information you have and click Search. Leave fields blank for a list of all values.                                                                   |
|   | *Search By Query Name v begins with UM OCM CLASS SCHOOL DEPARTMENT<br>Search Advanced Search                                                                                                    |
| D | When the search results come up click on <b>EXCEL</b> under the <b>Run to Excel</b> heading                                                                                                    |
|   |                                                                                                    |
|   | Search Results *Folder View All Folders                                                                                                    |
|   | Query Personalize   Find   View All   🔤   🚻 🗸 F                                                                                                    |
|   | Query Name         Description         Owner         Folder         HTML         Excel           UM_OCM_CLASS_SCHOOL_DEPARTMENT_Classes by School (Description         Dublic         Dublic         True         Excel |
|   |                                                                                                    |
|   |                                                                                                    |

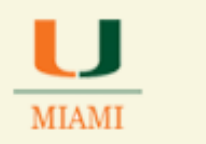

|   | A new web browser tab will open showing the query name and prompts.<br>Using the example query UM OCM CLASS SCHOOL DEPARTMENT you                                                                                               |  |  |  |  |  |  |  |  |  |  |  |
|---|----------------------------------------------------------------------------------------------------|--|--|--|--|--|--|--|--|--|--|--|
|   | would see the following fields and enter the following:                                                                                                    |  |  |  |  |  |  |  |  |  |  |  |
| E | <ul> <li>✓ Term: 2141</li> <li>✓ Institution: MIAMI</li> <li>✓ Acad Group: AS</li> <li>✓ Subject: AAS</li> </ul> Then click View Results                                                                                        |  |  |  |  |  |  |  |  |  |  |  |
|   | UM_OCM_CLASS_SCHOOL_DEPARTMENT - Classes by School / Department Term: 2141 Institution: MIAMI Acad Group: AS Subject: AAS View Results Term Acad Acad Session Course Class Nbr Subject Catalog Section Descr Component Career C |  |  |  |  |  |  |  |  |  |  |  |
|   |                                                                                                    |  |  |  |  |  |  |  |  |  |  |  |

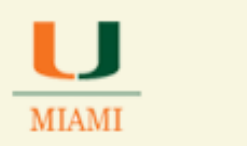

| F | When running the query for the first time, after clicking on the View Results, the system will show term data in the below showing format.<br>If you would like to export the information to Excel click on the Excel SpreadSheet link |                                                                 |                                                 |                                     |               |              |              |         |         |         |                              |           |    |
|---|----------------------------------------------------------------------------------------------------|-----------------------------------------------------------------|-------------------------------------------------|-------------------------------------|---------------|--------------|--------------|---------|---------|---------|------------------------------|-----------|----|
|   | UM<br>Ter<br>Ins<br>Aca<br>Sul<br>Vi<br>D                                                                                                    | m:<br>titution<br>ad Grou<br>oject:<br>ew Res<br>ownlo<br>w All | 214<br>: MIA<br>ip: AS<br>AAS<br>ults<br>ad res | SS_S<br>1 Q<br>MI Q<br>3<br>sults i |               | DEPA         | ISheet       | CSV Te  | Iasses  | by Sch  | ool / Departmen<br>(1781 kb) | it        |    |
|   |                                                                                                    | Term                                                            | Acad<br>Group                                   | Acad<br>Org                         | Session       | Course<br>ID | Class<br>Nbr | Subject | Catalog | Section | Descr                        | Component | Ca |
|   | 1                                                                                                    | 2141                                                            | AS                                              | AAS                                 | 1             | 115849       | 5307         | AAS     | 150     | 0       | INTRO.AFRICANA<br>STU        | LEC       | UG |
|   | 2                                                                                                    | 2141                                                            | AS                                              | AAS                                 | 1             | 115849       | 5308         | AAS     | 150     | Q       | INTRO.AFRICANA<br>STU        | LEC       | UG |
|   | 3                                                                                                    | 2141                                                            | AS                                              | AAS                                 | 1             | 115847       | 10661        | AAS     | 260     | Q       | HISTORY OF<br>SLAVERY        | LEC       | UG |
|   | 4                                                                                                    | 2141                                                            | AS                                              | AAS                                 | 1             | 105995       | 9964         | AAS     | 290     | с       | SPECIAL TOPICS               | LEC       | UG |
|   |                                                                                                    |                                                                 |                                                 |                                     |               |              |              |         |         |         | RIACKINDSHD                  |           |    |
| G | When prompted chose <i>Open, Save,</i> or <i>Save As</i> as needed                                                                                                    |                                                                 |                                                 |                                     |               |              |              |         |         |         |                              |           |    |
| Н | Co<br>En                                                                                                    | ngrat<br>d of I                                                 | tulat<br>Proce                                  | ions<br>edur                        | , you h<br>e. | ave ri       | un a (       | query.  |         |         |                              |           |    |